## solaredge

# Installation Guide Smart Energy Socket

Version 1.2

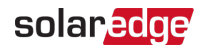

### Disclaimers

#### **Important Notice**

Copyright © SolarEdge Inc. All rights reserved.

No part of this document may be reproduced, stored in a retrieval system or transmitted, in any form or by any means, electronic, mechanical, photographic, magnetic or otherwise, without the prior written permission of SolarEdge Inc.

The material furnished in this document is believed to be accurate and reliable. However, SolarEdge assumes no responsibility for the use of this material. SolarEdge reserves the right to make changes to the material at any time and without notice. You may refer to the SolarEdge web site (www.solaredge.com) for the most updated version.

All company and brand products and service names are trademarks or registered trademarks of their respective holders.

Patent marking notice: see http://www.solaredge.com/patent

The general terms and conditions of delivery of SolarEdge shall apply.

The content of these documents is continually reviewed and amended, where necessary. However, discrepancies cannot be excluded. No guarantee is made for the completeness of these documents.

The images contained in this document are for illustrative purposes only and may vary depending on product models.

### **Emission Compliance**

This equipment has been tested and found to comply with the limits applied by the local regulations.

These limits are designed to provide reasonable protection against harmful interference in a residential installation. This equipment generates, uses and can radiate radio frequency energy and, if not installed and used in accordance with the instructions, may cause harmful interference to radio communications. However, there is no guarantee that interference will not occur in a particular installation. If this equipment does cause harmful interference to radio or television reception, which can be determined by turning the equipment off and on, you are encouraged to try to correct the interference by one or more of the following measures:

- Reorient or relocate the receiving antenna.
- Increase the separation between the equipment and the receiver.

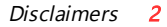

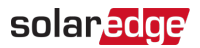

- Connect the equipment into an outlet on a circuit different from that to which the receiver is connected.
- Consult the dealer or an experienced radio/TV technician for help.

Changes or modifications not expressly approved by the party responsible for compliance may void the user's authority to operate the equipment.

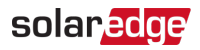

#### Contents

| Disclaimers                                       | <b>1</b><br>  |
|---------------------------------------------------|---------------|
| HANDLING AND SAFETY INSTRUCTIONS                  |               |
| Revision History                                  | 5             |
| Overview                                          |               |
| Configuration                                     | <b>11</b><br> |
| Modifying the Device Operation Mode and Schedules |               |
|                                                   | 20            |
| LED Indications                                   |               |

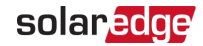

### HANDLING AND SAFETY INSTRUCTIONS

During installation, testing and inspection, adherence to all the handling and safety instructions is mandatory. Failure to do so may result in injury or loss of life and damage to the equipment.

### Safety Symbols Information

The following safety symbols are used in this document. Familiarize yourself with the symbols and their meaning before installing or operating the system.

#### WARNING!

Denotes a hazard. It calls attention to a procedure that, if not correctly performed or adhered to, could result in **injury or loss of life**. Do not proceed beyond a warning note until the indicated conditions are fully understood and met.

#### CAUTION!

Denotes a hazard. It calls attention to a procedure that, if not correctly performed or adhered to, could result in **damage or destruction of the product**. Do not proceed beyond a caution sign until the indicated conditions are fully understood and met.

•••• NOTE

Denotes additional information about the current subject.

#### IMPORTANT SAFETY FEATURE

Denotes information about safety issues.

Disposal requirements under the Waste Electrical and Electronic Equipment (WEEE) regulations:

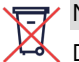

#### NOTE

Discard this product according to local regulations or send it back to SolarEdge.

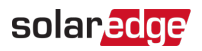

### **Revision History**

#### Version 1.2 (August 2019)

Addition of SetApp configuration

#### Version 1.1 (May 2018)

Terminology and product name updates

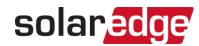

#### **Overview**

The SolarEdge Smart Energy solutions allow increasing the self-consumption of a site. One method used for this purpose is controlling the usage (consumption) of loads using Smart Energy products.

The Smart Energy devices divert power to an appliance (load) according to preconfigured schedules, using the following modes:

- Schedule The device turns on and off at times set by the user for the user's convenience, regardless of available PV power.
- Smart Save The device (typically a boiler or water pump) is controlled automatically to maximize self-consumption. Grid power is used only if PV power is insufficient to meet the user's "Ready by" time. For example, to heat water for 2 hours and have hot water by 18:00, set the **Duration** to 2 hours and **Ready-by** to 18:00. The boiler may work before 16:00 if there is available PV power, but in any case you are guaranteed to have hot water by 18:00.

Refer to Figure 2 for examples of the device modes of operation.

You can re-configure the schedules at any time and manually switch appliances on and off.

You can configure the Smart Energy products locally through the inverter, or remotely via the monitoring platform (or monitoring smartphone app).

The SolarEdge Smart Energy Socket (referred to as "the device") is a ZigBee wireless AC switch with a built-in energy and power-consumption meter that provides power measurements up to 2.5kW. Based on these measurements and on the system configuration it switches the loads on and off.

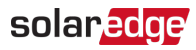

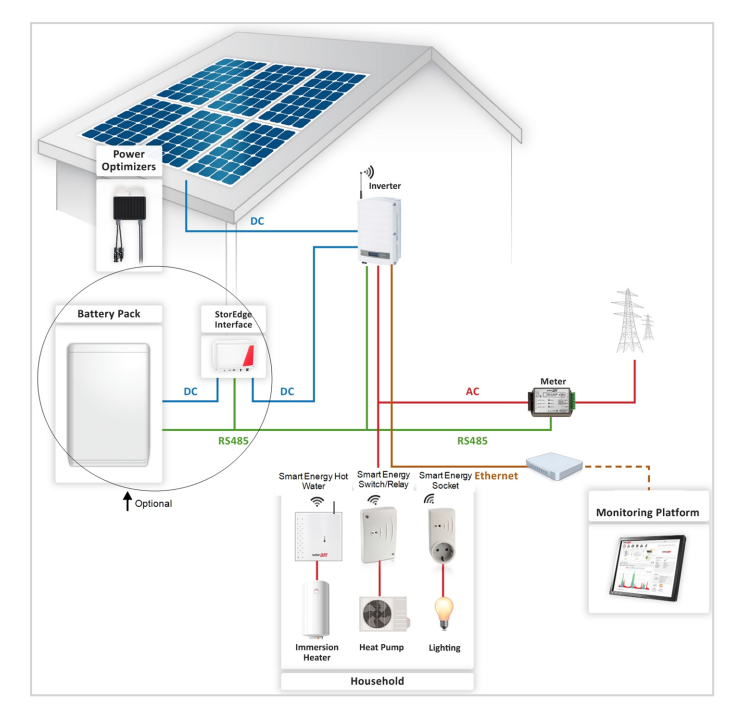

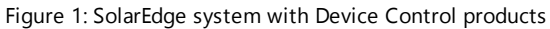

The following figure illustrates a typical example of device operation with Smart Save and Schedule modes. Note that in Smart Save mode, the consumption is reduced by taking advantage of excess PV earlier in the day.

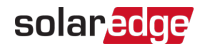

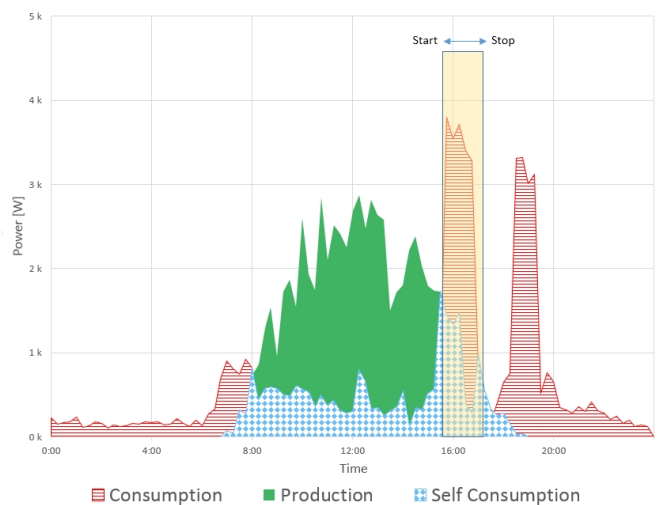

Device set to **Schedule** mode

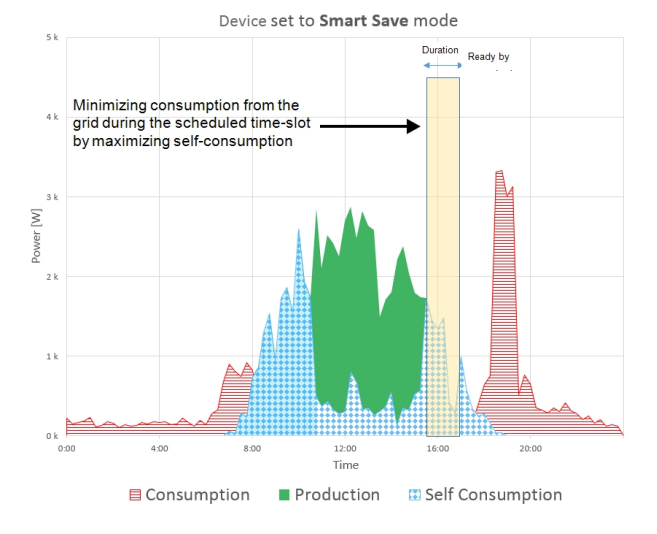

Figure 2: Examples of device operation

To enable the Smart Energy Hot Water functionality, the following supporting devices must be installed:

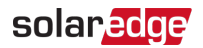

- Energy Meter:
  - Energy Meter with Modbus Connection. Refer to: <u>http://www.solaredge.com/files/pdfs/solaredge-meter-installation-guide.pdf</u> or

http://www.solaredge.com/files/pdfs/solaredge-meter-installation-guidena.pdf

- Energy Meter with Cellular Connection. Refer to https://www.solaredge.com/sites/default/files/se\_energy\_meter\_cellular\_na.pdf
- ZigBee Plug-in for Smart Energy. Refer to:

https://www.solaredge.com/sites/default/files/se-device-control-zigbee-moduleinstallation-guide.pdf

https://www.solaredge.com/sites/default/files/se-zigbee-plug-in-for-setappinstallation-guide.pdf

#### Installation

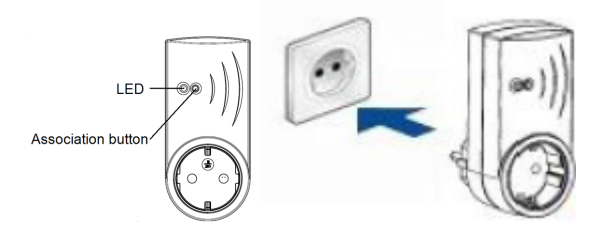

Figure 3: The Smart Energy Socket

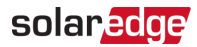

#### CAUTION!

- This product must be operated under the specified operating specifications, as described in the latest technical specification datasheet.
- Configure the product so that the load connected is not switched on or off more frequently than specified by the load manufacturer.
- Do not connect loads that require a continuous current supply (e.g. fridge, freezer).
- Do not use the product if it is damaged or malfunctioning.
- Never connect loads that can cause injuries or fire if they are switched on unintentionally (e.g. an iron).
- Do not let the product come into contact with water or other liquids.
- The enclosed documentation is an integral part of this product. Keep the documentation in a convenient place for future reference and observe all instructions contained therein.

Plug the device into a wall socket, at a maximum distance of 50 m from the inverter.

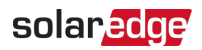

### Configuration

Smart Energy is configured in the inverter, as described herein.

Smart Energy is supported for the following:

- Inverters with LCD screen from firmware version 3.24xx. Refer to Configuration with Inverters with LCD Screen on page 11.
- Inverters with SetApp configuration from firmware version 4.5.xx. Refer to Configuration with Inverters with LCD Screen on page 11.

For detailed information about various use cases, refer to <a href="https://www.solaredge.com/sites/default/files/home\_energy\_management\_immersion\_heater\_controller\_use\_cases\_app\_note.pdf">https://www.solaredge.com/sites/default/files/home\_energy\_management\_immersion\_heater\_controller\_use\_cases\_app\_note.pdf</a>.

NOTE

Verify that the inverter has a ZigBee Plug-in installed and is connected to the monitoring platform (refer to the *Inverter Installation Guide* for details on setting up communication).

### **Configuration with Inverters with LCD Screen**

Required inverter Firmware CPU version : v3.24xx and later.

- ightarrow To associate the device with the inverter using the inverter LCD user buttons:
- 1. Enter the inverter Setup mode as described in the Inverter Installation Guide.
- 2. Select Communication → ZigBee Conf..
- 3. Select:
  - Device Type HA (Home Automation)

When HA Device Type is selected, a **Device Manager** menu item will appear in the main configuration menu:

```
Country < Italy>
Language < Eng>
Communication
Power Control
Display
Maintenance
Information
```

 From the main menu select Device Manager. The Device Manager screen is displayed:

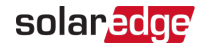

```
Add Devices < 0 >
```

- 5. Select Add Devices to start the device association with the inverter.
- 6. Press the association button on the Smart Energy Hot Water.

The Device Manager LCD screen should display a new line for each discovered device, including the 3 last digits of its serial number, operating mode and operating state. Discovery time may take up to 3 minutes. You can press the inverter LCD light button or the internal ESC button to exit the discovery process when all devices are discovered.

```
Add Devices <3>
SE-REG xxx <Auto,OFF>
SE-REG-36xx<Auto,OFF>
SE-SW xxx <Man,OFF>
SE-S-PLGxxx <Man OFF>
Remove All
```

Device types:

- SE-REG-36 3.6 kW Smart Energy Hot Water
- SE-SW Smart Energy Relay
- SE-S-PLG Smart Energy Socket
- SE-S-SW Smart Energy Switch
- 7. Select the device. The device configuration screen is displayed:

```
Mode<Manual>
State<OFF>
Device Info
Remove Device
```

For the following device configuration steps, you can use either the inverter LCD buttons or the monitoring platform/ app. The steps herein show configuration using the inverter LCD.

For configuring using the monitoring platform, refer to https://www.solaredge.com/sites/default/files/configuring\_device\_control\_with\_ the monitoring\_app.pdf

8. Select Mode. The mode configuration screen is displayed:

| Manu | a l |  |
|------|-----|--|
| Auto |     |  |

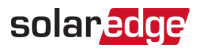

- Manual turns the device to ON or OFF, as described below
- Auto allows setting two types of schedules for Home Energy Management, as described in the next sections:
  - Smart Save set the device operation requirements (ReadyBy and Duration values). This mode is useful for maximizing self-consumption using excess PV power: the device operates autonomously based on configured settings.
  - Schedule set the device start and stop times regardless of available excess PV power.

#### $\rightarrow$ To set Manual mode:

- 1. Select Mode → Manual
- 2. Select ON or OFF to turn the device on or off.

#### ightarrow To set Auto mode:

1. Select **Auto**. The following screen is displayed, showing options for setting the device parameters:

```
Mode < Auto>
Use Excess PV < Y>
Add Schedule
Device Properties
Device Info
Remove Device
```

2. Select Device Properties and set the following properties:

```
Load Rating <x.xKW>
Export TH <xxxxW>
Import TH <xxxxW>
Min On Time <xxx>
```

- Load Rating the rated power (in kW) of the appliance
- Export TH (threshold) optional; the minimum power (in W) above which the excess PV power will be diverted to the appliance. This value can be lower than the load rating. The default value is 5% above the Load Rating.
- Import TH (threshold) optional; the maximum power (in W) purchased from the grid and diverted to the appliance. The default value is 5% of the Load Rating.

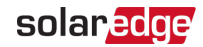

#### NOTE

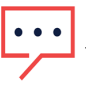

If changing the Export TH and Import TH default values, make sure they sum up to a value that equals or greater than the appliance Load Rating value. Otherwise, the device will turn off when there is insufficient power to divert to the appliance.

- Min ON Time (optional); the minimum duration (in minutes) the appliance should remain ON once switched on, even when no excess PV power is available. The default value is 5 minutes.
- 3. Select Use Excess PV. The following screen is displayed:

```
Set <Yes>
Week Days <1234567>
```

- Set <Yes/ No> automatically divert the excess PV to the device (default: Yes).
- Week Days <optional> days to repeat the settings (default: every day).
- 4. Select **Add Schedule**. The following screen is displayed, showing schedule setting options. You can configure up to four different schedules.

```
Smart Save
Schedule
Disable
Remove Schedule
```

Use Disable to deactivate a schedule or Remove Schedule to delete it.

- 5. Select and set one of the scheduling options:
  - Smart Save:

```
Set < Smart>
Ready by <00:00>
Duration <00>
```

- Ready by requested energy must be diverted to the load by this time (default: 00:00; format: hours:minutes).
- Duration minimum accumulated time the load must remain on (in minutes; default: 00).
- Schedule:

```
Set < Schedule>
Start Time < 00:00>
End Time < 00:00>
Week Days < 1234567>
```

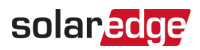

- Start/End Time the time of day by which the Smart Energy Hot Water must start/ complete its task of delivering energy to the load (default: 00:00; format: hours:minutes). If these values are not set, only the excess PV power is used.
- Week Days (optional) days to repeat the settings (default: every day).

#### NOTE

In Auto mode , if you configure overlapping time-frames between Schedule and Smart Save options, Schedule mode takes precedence over the Smart Save mode.

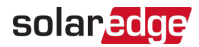

### Configuration with Inverters with SetApp

Required inverter Firmware CPU version : v4.5xx and later.

 $\rightarrow$  To associate the device with the inverter using SetApp:

- 1. Access SetApp as described in the Inverter Installation Guide.
- 2. Select **Commissioning → Communication → Device Manager**. The Smart Energy Manager screen is displayed:

| solar <mark>edge</mark> |             |   |  |
|-------------------------|-------------|---|--|
| Device Manager          |             |   |  |
| Add Device              | 2 connected | > |  |
| ZED-814                 | Manual, Off | > |  |
| Plug 409                | Auto, On    | > |  |
| Remove All              |             | > |  |

- 3. Select Add Devices to start the device association with the inverter.
- 4. Press the association button on the Smart Energy Hot Water.

The Smart Energy Manager screen should display a new line for each discovered device, including the 3 last digits of its serial number, operating mode and operating state. Discovery time may take up to 3 minutes. You can tap the **Stop** button to exit the discovery process when all devices are discovered.

5. Select the device from the list. The device configuration screen is displayed (menus vary depending on the device type):

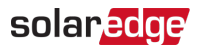

| solar <mark>edge</mark> |         |   |  |
|-------------------------|---------|---|--|
| Plug 409                |         |   |  |
| Mode                    | Auto    | > |  |
| Use Excess PV           | Yes     | > |  |
| Schedule 1              | Enabled | > |  |
| Schedule 2              | Enabled | > |  |
| Add Schedule            |         | > |  |
| Device Properties       |         | > |  |
| Device info             |         | > |  |
| Remove Device           |         | > |  |
|                         |         |   |  |

- 6. Select **Mode**. The mode configuration screen is displayed. Select one of the following:
  - Manual turns the device to ON or OFF
  - Auto allows setting two types of schedules for Home Energy Management, as described in the next sections:
    - Smart Save set the device operation requirements (ReadyBy and Duration values). This mode is useful for maximizing self-consumption using excess PV power: the device operates autonomously based on configured settings.
    - Schedule set the device start and stop times regardless of available excess PV power.
- 7. Select Use Excess PV. Set the following:
  - Select <Yes/ No> automatically divert the excess PV to the device (default: Yes).

Week Days <optional> - days to repeat the settings (default: every day).

- If you selected the Auto option, select Schedule 1 and edits the schedule settings as necessary. Use Disable to deactivate a schedule or Remove Schedule to delete it. You can configure up to four different schedules.
- 9. Select and set one of the scheduling options:

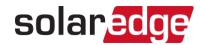

- Smart Save:
  - Ready by requested energy must be diverted to the load by this time (default: 00:00; format: hours:minutes).
  - Duration minimum accumulated time the load must remain on (in minutes; default: 00).
- Schedule:
  - Start/End Time the time of day by which the Smart Energy Hot Water must start/ complete its task of delivering energy to the load (default: 00:00; format: hours:minutes). If these values are not set, only the excess PV power is used.

Week Days (optional) - days to repeat the settings (default: every day).

- 10. To use multiple schedules select Add Schedule and edit the settings.
- 11. Select Device Properties and set the following properties:
  - Load Rating the rated power (in kW) of the appliance
  - Min ON Time (optional); the minimum duration (in minutes) the appliance should remain ON once switched on, even when no excess PV power is available. The default value is 5 minutes.
  - Export Threshold optional; the minimum power (in W) above which the excess PV power will be diverted to the appliance. This value can be lower than the load rating. The default value is 5% above the Load Rating.
  - Import Threshold optional; the maximum power (in W) purchased from the grid and diverted to the appliance. The default value is 5% of the Load Rating.

#### NOTE

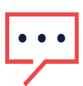

If changing the Export Threshold and Import Threshold default values, make sure they sum up to a value that equals or greater than the appliance Load Rating value. Otherwise, the device will turn off when there is insufficient power to divert to the appliance.

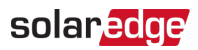

### Modifying the Device Operation Mode and Schedules

You can re-configure the device operation mode and schedules at any time:

| То                                        | Do this                                                                                                    |
|-------------------------------------------|----------------------------------------------------------------------------------------------------|
| Manually turn the load on or off          | Select the device from the Device Manager screen. Select Mode $\rightarrow$ Manual and set the device to either ON or OFF.                                   |
| Modify the schedule configuration         | Select the device from the Device Manager<br>screen. Select <b>Mode → Auto</b> and set the<br>parameters of any menu: <b>Smart</b><br><b>Save/Schedule</b> . |
| Disable or delete a schedule              | Select <b>Disable</b> or <b>Remove Schedule</b> from the Schedule screen.                                                                                    |
| Disconnect the device(s) from the network | Select <b>Remove Device</b> or <b>Remove All</b> from the device screen.                                                                                     |

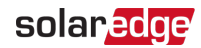

### Verifying the Connection

- 1. Check the status screens:
- HA devices status, showing the device name and state: ON, OFF, or an asterisk (\*), which indicates no communication with the device:

```
HA Devices State:
SE-S-PLG 011 <ON>
```

 Communication status, showing the number of communicating HA devices (under Prot) and the number of detected devices (under ##):

```
Dev Prot ##
RS485-1 <---> <-->
ZigBee <HA> <
1> <1>
```

2. To check the device details, from the device configuration screen, select **Device Info**. The following screen is displayed:

```
MAC: xxxxxxxxxxx
Last seen: < DD:HH>
MFG: SolarEdge
Model: SE-S-PLG
Power [W]: 0
```

- MAC: the full MAC address of the device
- Last seen: The date and time when the device communicated with the inverter
- MFG: The device manufacturer
- Model: The device model type
- Power [W]: The energy delivered to the load

#### **LED Indications**

The device has a bi-color LED (red/ green) that provides information about its operation status:

| LED function                                        | Indication                              |
|-----------------------------------------------------|-----------------------------------------|
| Solid green (2 seconds), flashing green (2 seconds) | Reset                                   |
| Flashing red                                        | No ZigBee association with the inverter |
| Flashing green                                      | ZigBee association in process           |

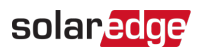

| LED function | Indication                                           |
|--------------|------------------------------------------------------|
| Solid green  | ZigBee association completed and the relay is closed |
| Solid red    | ZigBee association completed and the relay is open   |

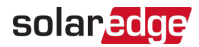

### **Button Functionality**

The following table describes the device button functions depending on the network association state:

| Network state                                    | Pressing duration                    | Result                                                                                                    |
|--------------------------------------------------|--------------------------------------|----------------------------------------------------------------------------------------------------|
| No ZigBee<br>association<br>with the<br>inverter | Any                                  | Attempt to associate with the network                                                                                                    |
| ZigBee<br>associated<br>with the                 | Up to 3 seconds (short press)        | Manually toggle ON/OFF state (manual<br>mode). To return to Auto/Scheduled states,<br>configure the device using the mobile<br>application or monitoring platform.         |
|                                                  | More than 10 seconds<br>(long press) | Disconnect from the network (the LED turns red and the device resets).                                                                                                    |
| inverter                                         | 3 - 10 seconds                       | Start a discovery search for nearby devices.<br>The discovery may take up to 3 minutes<br>during which the device is not functional. Not<br>required for normal operation. |

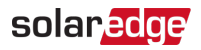

### Troubleshooting

| Symptom / Error                                                                                                    | Possible cause                                                                                                    | Troubleshooting                                                                                                    |
|----------------------------------------------------------------------------------------------------|----------------------------------------------------------------------------------------------------|----------------------------------------------------------------------------------------------------|
| <ul> <li>An asterisk (*) is<br/>displayed next to the<br/>Device type in the<br/>device manager<br/>screen indicating<br/>that the device is not<br/>communicating.</li> <li>In the<br/>Communication<br/>status screen, the<br/>number of detected<br/>devices does not<br/>match the number of<br/>communicating<br/>devices.</li> <li>The device is<br/>powered on but the<br/>green LED is OFF</li> </ul> | The device<br>is not associated<br>with the inverter                                                                             | <ul> <li>Try to solve using these options. If problem is not solved, proceed with the next option:</li> <li>Turn the device OFF and ON. Recheck communication.</li> <li>Reset the device by pressing the button for more than 10 seconds and then repeat the association process. Reconfiguration is <i>not</i> required.</li> <li>From the Device Manager screen select <b>Remove Device</b> and repeat the discovery process. Reconfiguration is required in this case.</li> <li>Contact SolarEdge support.</li> </ul> |
| The device is powered<br>on and the green LED<br>is ON                                                                                                    | The device is<br>Associated with the<br>inverter but is not<br>communicating.                                                    |                                                                                                    |
| All the devices are not communicating                                                                                                    | No ZigBee error is<br>displayed on the<br>inverter LCD - The<br>inverter has not<br>detected the<br>installed ZigBee<br>Plug-in. | <ul> <li>Turn OFF the AC to the inverter.</li> <li>Check that the ZigBee Plug-in is inserted correctly inside the inverter.</li> <li>Turn ON the AC to the inverter.</li> </ul>                                                                                                    |

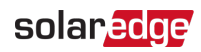

| Symptom / Error                                                                      | Possible cause                                                            | Troubleshooting                                                                                                    |
|--------------------------------------------------------------------------------------|---------------------------------------------------------------------------|----------------------------------------------------------------------------------------------------|
| Symptom, Eron                                                                        | Network problems                                                          | <ul> <li>Try to solve using these options. If problem is not solved, proceed with the next option:</li> <li>Check the ZigBee status screen: Verify that PAN has been established and Channel is not 0:</li> <li>PAN:XXXX</li> <li>CH:XX/XXXX</li> <li>CH:XX/XXXX</li> <li>CH:XX/XXXXX</li> <li>ID:XXXXX</li> <li>Turn the inverter OFF and ON (power cycle).</li> <li>Reset all the devices using the association button and begin the discovery process again for all devices.</li> <li>From the Device Manager screen select Remove All and repeat the discovery</li> </ul> |
|                                                                                      |                                                                           | Contact SolarEdge support.                                                                                                    |
| Error message Device                                                                 | You are attempting                                                        | 5 11                                                                                                    |
| limit reached. Remove<br>devices from the<br>device list is displayed<br>in the LCD. | to associate more<br>than 10 devices to<br>the load managemnt<br>network. | Remove an unused device from the device list before attempting to add another device.                                                                                                    |

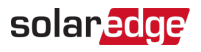

### **Specifications**

| ELECTRICAL SERVICE                        | SEHAZB-SCKT-MTR-XX <sup>(1)</sup>                                 |     |  |
|-------------------------------------------|-------------------------------------------------------------------|-----|--|
| Operating Voltage Range - Line to Neutral | 90 - 250                                                          | Vac |  |
| AC Frequency                              | 50/60                                                             | Hz  |  |
| Maximum Active Power<br>Measurement       | 2.5                                                               | kW  |  |
| Maximum Load Current                      | 13                                                                | А   |  |
| COMMUNICATION                             |                                                                   |     |  |
| Supported Communication<br>Protocol       | ZigBee Home Automation                                            |     |  |
| Nominal Transmit Power                    | 3                                                                 | dBm |  |
| Operating Frequency Range                 | 2.4 - 2.5                                                         | GHz |  |
| Outdoor (LOS) Range                       | 400                                                               | m   |  |
| Indoor Range <sup>(2)</sup>               | 50                                                                | m   |  |
| STANDARD COMPLIANCE                       |                                                                   |     |  |
| Radio                                     | ETSI EN 300 328 V 1.8.1, ETSI EN 301 489-1,<br>ETSI EN 301 489-17 |     |  |
| Safety                                    | EN 60335-1, EN 60335-2-30, EN 50371                               |     |  |
| Immunity                                  | EN 55014-2                                                        |     |  |
| Emissions                                 | EN 55014-1, EN 61000-3-2, EN 61000-3-3                            |     |  |
| INSTALLATION SPECIFICATIONS               |                                                                   |     |  |
| Operating Temperature Range               | 0 to +50                                                          | °C  |  |
| Protection Rating                         | IP30                                                              |     |  |
| Dimensions (H x W x D)                    | 110 x 50 x 40                                                     | mm  |  |

(1)Multiple plug types for various sockets: XX = GB, DE, FR, IT

<sup>(2)</sup>Approximate values. May differ depending on specific installation conditions.

# solaredge